# **TUTORIAL SPRING SECURITY**

PROGRAMAÇÃO COM FRAMEWORKS

Responsáveis: Ana Luíza Cruvinel, Maikon Franczak e Wendel Borges

# **SUMÁRIO**

| IN   | ITRO                                                                                                    | DUÇÃO                                                                                                    | 2                                                                                                    |
|------|----------------------------------------------------------------------------------------------------|----------------------------------------------------------------------------------------------------|----------------------------------------------------------------------------------------------------|
| ο    | QUE                                                                                                    | É É SPRING SECURITY?                                                                                                    | 2                                                                                                    |
| IN   | ISTA                                                                                                    | LANDO E CONFIGURANDO O SPRING SECURITY NO PROJETO                                                                                  | 2                                                                                                    |
| 8.1. | In                                                                                                    | nstalação do Spring Security                                                                                                    | 2                                                                                                    |
| A    | DAPI                                                                                                    | TAÇÃO DA CONEXÃO DO HIBERNATE PARA O SPRING                                                                                        | 3                                                                                                    |
| I.1. | C                                                                                                    | riação do arquivo context.xml                                                                                                    | 3                                                                                                    |
| I.2. | Α                                                                                                    | lteração do arquivo web.xml para a conexão                                                                                         | 4                                                                                                    |
| I.3. | Α                                                                                                    | lteração do arquivo hibernate.cfg.xml                                                                                              | 4                                                                                                    |
| С    | ONFI                                                                                                    | GURAÇÃO DO SPRING SECURITY                                                                                                    | 5                                                                                                    |
| 5.1. | Α                                                                                                    | lteração do arquivo web.xml                                                                                                    | 5                                                                                                    |
| 5.2. | C                                                                                                    | riação dos arquivos de configuração do Spring Security                                                                             | 6                                                                                                    |
| 5.   | 2.1.                                                                                                    | Criação do arquivo applicationContext.xml                                                                                          | 6                                                                                                    |
| 5.   | 2.2.                                                                                                    | Criação do arquivo applicationContext-security.xml                                                                                 | 7                                                                                                    |
| 5.   | 2.3.                                                                                                    | Exemplos de login e os recursos liberados para os respectivos usuários, segundo suas permissõ                                      | es                                                                                                    |
| СС   | onfig                                                                                                    | uradas no Spring Security:                                                                                                    | 9                                                                                                    |
| С    | ονςι                                                                                                    | LUSÃO                                                                                                    | 12                                                                                                    |
|      | IN<br>O<br>IN<br>3.1.<br>A<br>1.1.<br>1.2.<br>1.3.<br>5.1.<br>5.2.<br>5.<br>5.<br>5.<br>5.<br>5.<br>5.<br>5.<br>5.<br>5.<br>5.<br>5.<br>5.<br>5. | INTRO<br>O QUE<br>INSTA<br>3.1. Ir<br>ADAP<br>4.1. C<br>4.2. A<br>5.2. A<br>5.2. A<br>5.2.1.<br>5.2.2.<br>5.2.3.<br>config<br>CONC | INTRODUÇÃO<br>O QUE É SPRING SECURITY?<br>INSTALANDO E CONFIGURANDO O SPRING SECURITY NO PROJETO<br>8.1. Instalação do Spring Security<br>ADAPTAÇÃO DA CONEXÃO DO HIBERNATE PARA O SPRING<br>4.1. Criação do arquivo context.xml<br>4.2. Alteração do arquivo web.xml para a conexão<br>4.3. Alteração do arquivo hibernate.cfg.xml<br>CONFIGURAÇÃO DO SPRING SECURITY<br>5.1. Alteração do arquivo web.xml<br>5.2. Criação do arquivo web.xml<br>5.2. Criação do arquivo de configuração do Spring Security<br>5.2.1. Criação do arquivo applicationContext.xml<br>5.2.2. Criação do arquivo applicationContext-security.xml<br>5.2.3. Exemplos de login e os recursos liberados para os respectivos usuários, segundo suas permissô<br>configuradas no Spring Security: |

# 1. INTRODUÇÃO

O objetivo do aplicativo desenvolvido na disciplina de Programação com Frameworks foi implementar meios de torná-lo mais seguro. Sendo assim, foi utilizado o framework de segurança **Spring Security**, com isso, permitirá que apenas usuários autorizados tenham acesso aos recursos restritos.

# 2. O QUE É SPRING SECURITY?

O Spring Security se concentra em fornecer autenticação e autorização para aplicações Java. Sua principal funcionalidade é a injeção de dependências nas instâncias feitas, com base em definições em um arquivo XML.

Características:

- Suporte abrangente e extensível para autenticação e autorização de proteção contra ataques como fixação de sessão, furto de click, falsas solicitações, etc.;
- Integração API Servlet;
- Integração opcional com o Spring Web MVC.

#### 3. INSTALANDO E CONFIGURANDO O SPRING SECURITY NO PROJETO

#### 3.1. Instalação do Spring Security

**Passo 1:** Para utilizar o Spring Security no projeto, primeiramente é preciso fazer o download do arquivo no site<u>http://projects.spring.io/spring-security/</u>.

Segue a estrutura interna do arquivo baixado:

#### Spring-security-3.0

+docs

 Na pasta docs você encontrará o manual de referência em PDF E HTML, além da documentação da API Spring Security.

+dist

Na pasta dist estão as bibliotecas do Spring Security

Os projetos de exemplo são os dois arquivos .war existentes na pasta dist, que são *spring-security-samples-contacts-<versão>.war*e *spring-security-samples-tutorial-<versão>.war*.

Passo 2: Sendo assim, extraia o arquivo *spring-security-samples-contacts-<versão>*.war (renomeie para .*zip*) e, de dentro dele, obtenha os arquivos jars do diretório *WEB-INF/lib*.

### 4. ADAPTAÇÃO DA CONEXÃO DO HIBERNATE PARA O SPRING

Como as configurações do banco de dados estão declaradas no arquivo *hibernate.cfg.xml*, deve-se, com a introdução do Spring Security, que este se conecte ao banco de dados. Para evitar que seja necessário ter dois arquivos de configuração de banco para o mesmo projeto, é necessário tirar essa funcionalidade do Hibernate e compartilhá-la entre o Hibernate e o Spring. Com isso, estaremos disponibilizando um DataSource JNDI para os dois frameworks.

Para aplicarmos todas as vantagens do DataSource , será necessário criar no projeto o arquivo **context.xml**, alterar os arquivos **web.xml** e **hibernate.cfg.xml**.

O arquivo *context.xml* permite que configurações sobre o aplicativo, que estariam no arquivo *CATALINA\_HOME\conf\server.xml*, possam ser declaradas no próprio aplicativo.

Além disso, será necessário copiar o arquivo *mysql-conncetor-java-<versão>-bin.jar*, para a pasta *lib* em *WEB-INF*.

#### 4.1. Criação do arquivo context.xml

O arquivo *context.xml* deve ser criado em *WebContent/META-INF*, conforme o exemplo a seguir. Criando o arquivo *context.xml*:

**Passo 01:** Clique com o botão inverso do mouse sobre a pasta *META-INF*, clique na opção *New*  $\rightarrow$  e, em seguida, *File*.

Passo 02: Na janela *New File* defina o nome do arquivo em File Name como context.xml e clique no botão Finish.

Passo 03: Clique duas vezes no arquivo criado e deixe-o igual à figura abaixo.

Passo 04: Deixe o arquivo context.xml, igual à figura abaixo:

| 🗴 *context.xml 🔀                                                                                                    |                                                                                                    |
|----------------------------------------------------------------------------------------------------|----------------------------------------------------------------------------------------------------|
| xml versi<br x<br @ <context re<br=""><resour< td=""><td><pre>ion="1.0" encoding="UTF-8"?&gt; cml&gt; con="jdbc/FinanceiroDB"    auth="Container"    type="javax.sql.DataSource"    maxActive="100"    maxIdle="30"    maxWait="10000"    username="postgres"    password="12345"    driverClassName="org.postgresql.Driver"    url="jdbc:postgresql://localhost:5432/bd_financeiro"/&gt;</pre></td></resour<></context> | <pre>ion="1.0" encoding="UTF-8"?&gt; cml&gt; con="jdbc/FinanceiroDB"    auth="Container"    type="javax.sql.DataSource"    maxActive="100"    maxIdle="30"    maxWait="10000"    username="postgres"    password="12345"    driverClassName="org.postgresql.Driver"    url="jdbc:postgresql://localhost:5432/bd_financeiro"/&gt;</pre> |
|                                                                                                    |                                                                                                    |

Figura 1: Arquivo contexto.xml

Com isso acabamos de configurar um DataSource JNDI com o nome *jdbc/FinanceiroDB*. Segue os atributos e as respectivas configurações para o funcionamento do pool de conexão:

- maxActive Número máximo de conexões em uso.
- maxidle Número máximo de conexões aguardando uso.
- maxWait Tempo máximo de espera por uma conexão disponível.

No exemplo apresentado, foi utilizado também o login postgres e senha 12345.

# 4.2. Alteração do arquivo web.xml para a conexão

É necessário adicionar ao arquivo **web.xml** uma referência para o **DataSource JNDI** criado. Com isso, avisará ao Tomcat que o **DataSource JNDI** deve estar disponível para o aplicativo em questão.

Segue o bloco de configuração necessário para habilitar o projeto ao respectivo recurso:

#### WEB-INF/web.xml

[...]

<resource-ref>

<description>DataSource Financeiro</description>

<res-ref-name>jdbc/FinanceiroDB</res-ref-name>

<res-type>java.sql.DataSource</res-type>

<res-auth>Container</res-auth>

</resource-ref>

[...]

# 4.3. Alteração do arquivo hibernate.cfg.xml

Como foi criado um *DataSource JNDI* com as respectivas funções de acesso ao banco, é necessário editar o *hibernate.cfg.xmI* para não mais conter as configurações do banco de dados, e sim apontar para o DataSource criado no arquivo *context.xmI*.

Quando a isso, é necessário remover as seguintes linhas do arquivo:

<property name="hibernate.connection.driver\_class"> org.postgresql.Driver </property> <property name="hibernate.connection.password">12345</property> <property name="hibernate.connection.url"> jdbc:postgresql://localhost:5432/bd\_financeiro </property> <property name="hibernate.connection.username">postgres</property></property>

[...]

E acrescentar a linha seguinte:

[...]
<property name="connection.datasource">
java:comp/env/jdbc/FinanceiroDB
</property>
[...]

# 5. CONFIGURAÇÃO DO SPRING SECURITY

A criação do **Spring Security** abrange a criação de dois arquivos de configuração próprios do Spring e a alteração do arquivo **web.xml.** 

# 5.1. Alteração do arquivo web.xml

Para que o **Spring Security** possa interceptar as requisições realizadas e avaliar as permissões de acesso requisitadas, é necessário alterar o arquivo **web.xml**.

Segue as alterações necessárias:

[...]

<!-- Spring Security -->

#### <context-param>

<param-name>contextConfigLocation</param-name>

<param-value>

/WEB-INF/applicationContext.xml

/WEB-INF/applicationContext-security.xml

#### </param-value>

</context-param>

<context-param>

<param-name>com.sun.faces.expressionFactory</param-name>

<param-value>com.sun.el.ExpressionFactoryImpl</param-value>

</context-param>

<filter>

<filter-name>springSecurityFilterChain</filter-name>

<filter-class>org.springframework.web.filter.DelegatingFilterProxy</filter-class>

</filter>

#### <filter-mapping>

<filter-name>springSecurityFilterChain</filter-name>

<url-pattern> /\*</url-pattern>

</filter-mapping>

#### <listener>

<listener-class>

org. spring framework. we b. context. Context Loader Listener

</listener-class>

</listener>

[...]

Segue as funcionalidades das tags destacadas:

- <context-param> com o nome contextoConfigLocation informa quais são os arquivos de configuração disponíveis.
- ✓ <filter>/<filter-mapping> As configurarações nas respectivas tags permitirão ao Spring Security interceptar todas as requisições realizadas.
- ✓ <url-pattern> A configuração /\* faz com que todas as requisições sejam avaliadas.

# 5.2. Criação dos arquivos de configuração do Spring Security

Como foi falado anteriormente, é necessária a criação de dois arquivos de configuração para a instalação do *Spring Security*. São eles, *applicationContext.xml* e *applicationContext-security.xml* 

#### 5.2.1. Criação do arquivo applicationContext.xml

As configurações do Spring Framework serão implementadas no arquivo *applicationContext.xml*. Este faz referência ao *DataSource JNDI* e será criado no diretório *WebContent/WEB-INF*.

**Passo 01:** Clique com o botão inverso do mouse sobre a pasta *WEB-INF*, clique na opção  $New \rightarrow e$ , em seguida, *File*.

Passo 02: Na janela *New File* defina o nome do arquivo em File Name como *applicationContext.xml* e clique no botão Finish.

Passo 03: Clique duas vezes no arquivo criado e deixe-o igual à figura abaixo.

Passo 04: Deixe o arquivo *applicationContext.xml*, igual à figura abaixo:

#### WEB-INF/applicationContext.xml

| *applicationContext.xml 🔀                                                                                                    |                                                                                                    |
|----------------------------------------------------------------------------------------------------|----------------------------------------------------------------------------------------------------|
| <pre><?xml version="1.0"  <beans xmlns="http:/ xmlns:xsi="http: xsi:schemaLocati http://www.spri</pre></pre>                                                                                                    | encoding="UTF-8"?><br>//www.springframework.org/schema/beans"<br>//www.w3.org/2001/XMLSchema-instance"<br>on="http://www.springframework.org/schema/beans<br>ngframework.org/schema/beans/spring-beans-3.0.xsd"> |
| ⊖ <bean <="" id="finance" p=""> ⊖ <pre> <pre> <p< td=""><td>eiroDataSource" class="org.springframework.jndi.JndiObjectFactoryBean"&gt;<br/>me="jndiName"&gt;</td></p<></pre></pre></bean> | eiroDataSource" class="org.springframework.jndi.JndiObjectFactoryBean"><br>me="jndiName">                                                                                                    |
| <value>j<br/></value>                                                                                                    | ava:comp/env/jdbc/FinanceiroDB                                                                                                    |
|                                                                                                    |                                                                                                    |
|                                                                                                    |                                                                                                    |

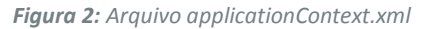

✓ <beam> Este elemento cria a referência *financeiroDataSource* do tipo
 *JndiObjectFactoryBean,* apontando para o *DataSource JNDI jdbc/FinanceiroDB.*

# 5.2.2. Criação do arquivo applicationContext-security.xml

O arquivo *applicationContext-security.xml* conterá as configurações de permissão para as pastas e, também, as configurações de origem dos dados dos usuários e suas respectivas permissões. Este deverá ser criado no mesmo diretório do arquivo anterior, *WebContent/WEB-INF*.

**Passo 01:** Clique com o botão inverso do mouse sobre a pasta *WEB-INF*, clique na opção  $New \rightarrow e$ , em seguida, *File*.

Passo 02: Na janela *New File* defina o nome do arquivo em File Name como *applicationContextsecurity.xml* e clique no botão Finish.

Passo 03: Clique duas vezes no arquivo criado e deixe-o igual à figura abaixo.

Passo 04: Deixe o arquivo applicationContext-security.xml, igual à figura abaixo:

```
applicationContext-security.xml 🔀
 <?xml version="1.0" encoding="UTF-8"?>
⊖<b:beans xmlns="http://www.springframework.org/schema/security"
     xmlns:b="http://www.springframework.org/schema/beans"
     xmlns:xsi="http://www.w3.org/2001/XMLSchema-instance"
     xsi:schemaLocation="http://www.springframework.org/schema/beans
                         http://www.springframework.org/schema/beans/spring-beans-3.0.xsd
                         http://www.springframework.org/schema/security
                         http://www.springframework.org/schema/security/spring-security-3.0.xsd">
     <http>
         <intercept-url pattern="/admin/**" access="ROLE_ADMINISTRADOR" />
         <intercept-url pattern="/restrito/**" access="ROLE USUARIO" />
         <form-login login-page="/publico/login.xhtml"
             always-use-default-target="true" default-target-url="/restrito/principal.xhtml"
             authentication-failure-url="/publico/login.xhtml?login_error=1" />
         <logout/>
         <remember-me />
     </http>
     <authentication-manager>
         <authentication-provider>
             <jdbc-user-service data-source-ref="financeiroDataSource"
                 authorities-by-username-query="SELECT u.login, p.permissao
                                              FROM usuario u, usuario_permissao p
                                             WHERE u.id = p.usuario
                                               AND u.login = ?"
                 users-by-username-query="SELECT login, senha, ativo
                                        FROM usuario
                                       WHERE Login = ?" />
         </authentication-provider>
     </authentication-manager>
 </b:beans>
```

Figura 3: Arquivo applicationContext-security.xml

Segue as funcionalidades das tags acrescentadas no arquivo:

- ✓ <HTTP> Agrupa as configurações referentes ao contexto web do sistema.
- <intercept-url> Este elemento tem como característica a configuração de quais páginas ou diretórios serão seguros no qual, o atributo *pattern* expressa o padrão textual da URL e o atributo *access* específica os nomes de permissão que terão acesso aos recursos.
- ✓ <form-login> Configura o funcionamento da página de login do Spring Security.
- ✓ <logout> Habilita o recurso de logout para o sistema.
- ✓ <remember-me> Permite habilitar o login automático.

- <authentication-provider> Está tag diz ao Spring quais são os usuários válidos do sistema e suas permissões.
- <jdbc-user-service> permite declarar as SQLs que fornecerão os dados que o Spring Security necessita, vindas do banco de dados.

Segue as funcionalidades das tags <jdbc-user-service>:

 $\checkmark$  User-by-username-query – Fornece o login, senha e status de ativo dos usuários do sistema.

✓ Authorities-by-username-query – Fornece os logins dos usuários e suas permissões .

Obs.: É necessário colocar o bloco de comando <sec:ifAnyGranted roles="ROLE\_ADMINISTRADOR"> na página principal.xhtml para que o sistema redireciona segundo as permissões cadastradas na página *applicationContext-security.xml para que o* Spring saiba, por meio da tag <authentication-provider>quais são os usuários válidos do sistema e suas permissões, que nesse caso é administrador e usuário.

5.2.3. Exemplos de login e os recursos liberados para os respectivos usuários, segundo suas permissões configuradas no Spring Security:

### **Tutorial Spring Security**

|        | SISTEMA FINANCEIRO WEB<br>O controle ao seu alcance                           |
|--------|-------------------------------------------------------------------------------|
|        |                                                                               |
| Regist | tre-se                                                                        |
| Login  |                                                                               |
| Senha  |                                                                               |
|        | Entrar automaticamente                                                        |
|        | Entrar                                                                        |
|        |                                                                               |
|        |                                                                               |
|        |                                                                               |
|        |                                                                               |
|        |                                                                               |
|        |                                                                               |
|        |                                                                               |
|        | Sistema Financeiro WEB. Parte integrante do livro Programação Java para a Web |
|        |                                                                               |
|        |                                                                               |
|        |                                                                               |

Figura 4: Página inicial

Nesta página, podemos perceber as restrições configuradas no Spring Security ao utilizar a tag **<formlogin>** que é um de seus atributos, para o desenvolvimento da página de Login. E, com isso, ele verifica no banco se existe o usuário e quais são as permissões cadastradas.

| SIST.                                         | <b>TEMA FINANCEIRO WE</b><br>O controle ao seu alcano | <b>B</b><br>*          |
|-----------------------------------------------|-------------------------------------------------------|------------------------|
| Contas caixa 🔻                                | Categorias                                            | â                      |
| Financeiro Web                                |                                                       |                        |
| Usuario logado maikon                         |                                                       |                        |
| Contas Categorias caixa 🔹 🛃                   |                                                       |                        |
|                                               |                                                       |                        |
|                                               |                                                       |                        |
|                                               |                                                       |                        |
| Sistema Financeiro. Parte integrante do livro | Programação Java para a Web - Implementação           | capítulo 9 [categoria] |
|                                               |                                                       |                        |

Figura 5: Página Principal de usuário comum

Nesta página podemos perceber que o Spring Security direcionou o usuário cadastrado para a respectiva

área de permissão que, no caso, não tem permissão de administrador.

| SISTE                                             | MA FINANCEIRD<br>O controle ao seu a | <b>WEB</b><br>elcance         |
|---------------------------------------------------|--------------------------------------|-------------------------------|
| Contas caixa 🔻                                    | Categorias                           | <u>8</u> 1                    |
| Financeiro Web                                    |                                      |                               |
| Jsuario logado maikon                             |                                      |                               |
| Contas Categorias caixa 🔻 🔂 📢                     |                                      |                               |
|                                                   |                                      |                               |
| Sistema Financeiro. Parte integrante do livro Pro | gramação Java para a Web - Implemer  | ntação capítulo 9 [categoria] |

Figura 6: Página principal de usuário administrador

Nesta página podemos perceber o mesmo usuário já com a permissão de administrador, com isso, o Spring Security o redirecionou para a página de administrador.

|                         |              |                                          |            | 0.00     |       |
|-------------------------|--------------|------------------------------------------|------------|----------|-------|
| -                       | Listag       |                                          |            |          |       |
| Permissões              | me           | 1                                        | D          | ID       | tus   |
| 92 G B                  | kon ma       | m                                        |            | 1        |       |
| Permissão Administrador | an           | a                                        | 7 🔜        | 17       |       |
| 92 8 2                  | del we       | w                                        | 3 💳        | 33       |       |
| Permissão Administrador | an<br>del we | an an an an an an an an an an an an an a | 7 🔜<br>3 🎞 | 17<br>33 | al de |

Figura 7: Página de listagem de usuários – Permissão Administrador

Nesta página são demonstradas as permissões cadastradas no respectivo documento do Spring Security, o applicationContext-security.xml, sendo que nesta, é demonstrado à permissão de todos os usuários cadastrados no sistema. Em destaque a permissão Administrador.

Sendo que, neste caso, o usuário teve acessa a está página por identificar, segundo o código que é ativado apenas caso o usuário seja administrador.

| Castas | Last  |       | -        |                              | Catana     | roce  | ao    | seu alcance |
|--------|-------|-------|----------|------------------------------|------------|-------|-------|-------------|
| Contas | can   | ca •  |          |                              | Categon    | as    |       |             |
| Status | ID    |       | Nome     | stagem de Usuarios<br>e-mail | Permissões |       |       | 2           |
| 9      | 1     | •     | maikon   | maikon@gmail.com             | 922        | 8     | e     |             |
| 9      | 17    |       | ana      | ana@gmail.com                | 92         | 8     | e     |             |
| 9      | 33    |       | wendel   | wendel@gmail.com             | Permissã   | o Usu | iário | VIP         |
| inal d | a lis | tagei | n de Usu | arios.                       |            |       |       |             |

Figura 8: Página de listagem de usuários – Permissão Usuário Vip

Em destaque a permissão Usuário VIP cadastrado no Spring Security para o usuário Ana.

#### 6. CONCLUSÃO

Em suma, é de extrema necessidade a implementação do Spring Security, pois com ele, é analisado isoladamente cada requisição de acesso. Com isso, agregaremos maior segurança ao projeto, que protegerão de uma forma mais eficiente os dados e informações do usuário.